## **Student Homepage Quick Guide**

| UMES              |                                                                                                    | <ul> <li>Student Homepage</li> </ul>                                                                                                    |                                                                                                    | ଜ <b>:</b>                                           |  |  |
|-------------------|----------------------------------------------------------------------------------------------------|----------------------------------------------------------------------------------------------------|----------------------------------------------------------------------------------------------------|------------------------------------------------------|--|--|
|                   | Student Center                                                                                                    | Academic Progress<br>Incomplete 15%<br>Complete 85%                                                                                                    | Academic Records                                                                                                    |                                                      |  |  |
|                   | Financial Aid                                                                                                    | Manage Classes<br>Profie<br>Active Appointment                                                                                                    | Tasks<br>Holds                                                                                                    |                                                      |  |  |
| Student Center    | The Student Center<br>information located<br>Student Center tile                                                                                                    | r tile allows you to access the pre<br>d in the new Student Homepage t                                                                                                    | vious Student Center hom<br>iles can also be accessed u                                                                                         | epage. All<br>using the                              |  |  |
| Academic Progress | Academic Progress contains information about your degree progress. You can also view your Course Requirement Alerts, Expected Graduation Term (if available), and your Advisor information.                     |                                                                                                    |                                                                                                    |                                                      |  |  |
| Academic Records  | Academic Records contains your Course History, Grades, and Official/Unofficial Transcript Requests.                                                                                                    |                                                                                                    |                                                                                                    |                                                      |  |  |
| Financial Aid     | The Financial Aid til<br>Attendance, and Ex<br>Aid Summary dropo<br><b>Note:</b> To Accept/De<br>can use the Actions<br>Decision next to the<br>changes are made,                                               | le will list your financial aid award<br>spected Family Contribution infor<br>down.<br>ecline an award, select the view ic<br>button to Accept All or Decline A<br>e award that you would like to up<br>select the Submit button. | ls. Need Summary, Cost of<br>mation is located in the Fin<br>on on the Accept/Decline<br>II. Use the dropdown unde<br>date to make a change. Af | nancial<br>page. You<br>er Award<br><sup>T</sup> ter |  |  |
| Manage Classes    | Manage Classes is where you can search, enroll, and drop courses for the selected term. You can also view your class schedule, view enrollment appointments, and add courses to your planner and shopping cart. |                                                                                                    |                                                                                                    |                                                      |  |  |
| Profile           | The Profile tile lists your personal details. Here, you can find your name, contact information, and listed addresses. Your emergency contacts and ethnicity information are also found here.                   |                                                                                                    |                                                                                                    |                                                      |  |  |
| Tasks             |                                                                                                    |                                                                                                    |                                                                                                    |                                                      |  |  |

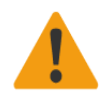

The Tasks tile list all of your holds, to-dos, and tasks. If you have no holds, to-dos, or tasks, you will not be able to access the tile.

| Student Center Guide |                      |            |     |  |  |
|----------------------|----------------------|------------|-----|--|--|
|                      | False<br>boy Located | tan ta'i   |     |  |  |
| Nan Al               | tay tan              | ese<br>Des | tan |  |  |

If additional assistance is needed please see the Full Student Homepage Guide.